### CÁC BƯỚC THAM GIA THI TỰ LUẬN TRÊN MS TEAMS

**Yêu cầu:** Phải cài phần mềm Microsoft Teams lên điện thoại hoặc máy tính để tham gia thi.

**Bước 1:** Đăng nhập vào Ms Teams trên điện thoại hoặc máy tính bằng tài khoản Nhà trường đã cấp (msv@sv.ttn.edu.vn)

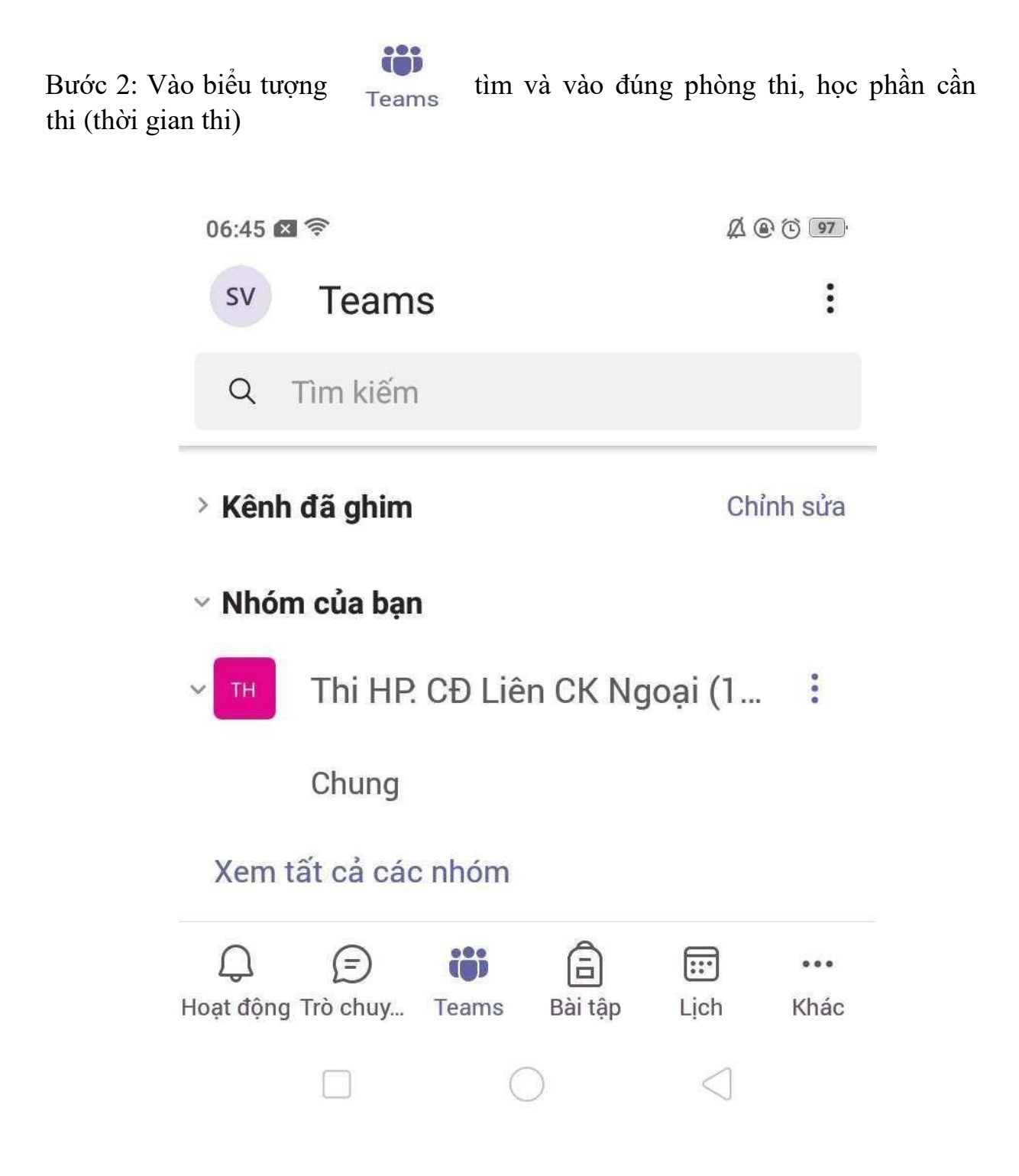

Bước 3: Chờ đến giờ phát đề, khi đó các bạn sẽ thấy thông báo Chung

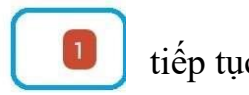

tiếp tục vào

07:05 🖾 🔶 A @ C 88 : SV Teams Q Tìm kiếm > Kênh đã ghim Chỉnh sửa > Nhóm của bạn Thi HP. CĐ Liên CK Ngoại (1... Chung Xem tất cả các nhóm i) ::: ... (=)ā Lich Khác Hoạt động Trò chuy... Teams Bài tập

Bước 4: Mở đề thi bằng cách vào mục "Xem nhiệm vụ" hoặc vào chọn đúng học phần thi, phòng thi,...

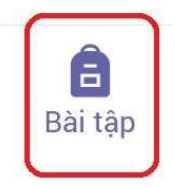

| sv Bài tập                            | o được giao                 | Ŧ                         |  |
|---------------------------------------|-----------------------------|---------------------------|--|
| Đã giao                               | Đã trả về                   | Bản nháp                  |  |
| Để xem các bài tậ<br>nhóm lớp cá nhâr | àp cũ hơn, hãy điều l<br>1. | hướng đến một             |  |
| MT 2021HK2                            | 2P02 - Môn Thi Th           | าứ 1 <mark>Quá hạn</mark> |  |
| Nôp bài thi                           |                             |                           |  |
| Đến hạn 7 thán                        | g 8 năm 2021 23:59          | 9                         |  |
|                                       |                             |                           |  |
|                                       |                             |                           |  |
| 🂽 Ví dụ: Lâi                          | m sàn                       | Quá hạn                   |  |
| Đề thị học kỳ                         |                             |                           |  |
| Đến hạn vào hôm nav lúc 19:20         |                             |                           |  |
|                                       |                             |                           |  |
|                                       |                             |                           |  |
|                                       |                             |                           |  |
| (i)                                   |                             | (+)                       |  |
|                                       |                             |                           |  |
|                                       |                             |                           |  |
| $\bigcirc$                            | : (i) E                     |                           |  |
| Hoạt động Trò chuyệ                   | n Teams Bài tập             | Lịch Khác                 |  |
| 111                                   |                             |                           |  |
|                                       |                             |                           |  |

Hoặc

| 07:05 🗙 🗟                                                 |                        |                 |    |
|-----------------------------------------------------------|------------------------|-----------------|----|
| Chung<br>Thi HP. Cl                                       | Đ Liên CK Ngoại (1.0/0 | $\mathcal{D}$   | :  |
| BÀI ĐĂNG                                                  | TỆP                    | XEM TH          | ÊM |
| – Lầ                                                      | àn đọc gần đây nhất    | *               | _  |
| Bài tập<br>7:05                                           |                        | ເດືອ            | :  |
| Đ <b>ề thi thử tập</b><br>Đến hạn 15 Thg8<br>Xem nhiệm vụ | mở đề và nộp bài       |                 |    |
| ← Trả lời                                                 |                        |                 | í) |
|                                                           | 0                      | $\triangleleft$ |    |

Sau khi chọn vào xem nhiệm vụ, màn hình sẽ xuất hiện như sau:

07:06 🖾 🛜

A C ( 188)

# Thi HP. CĐ Liên CK Ngoại (... NỘP BÀI

| <b>Đề thi thử tập mở đề và nộp bài</b><br>Đến hạn vào hôm nay lúc 07:30<br>Đóng vào hôm nay lúc 07:35 |
|----------------------------------------------------------------------------------------------------|
| Hướng dẫn<br><i>Không có</i>                                                                          |
| Các tài liệu tham khảo        Dethithu.pdf                                                            |
| Công việc của tôi<br>Ø Đính kèm + Mới                                                                 |
| <sup>Điểm</sup><br>Không có điểm                                                                      |

Chọn vào file (Dethithu.pdf) trong ô màu đỏ bên trên để mở đề thi

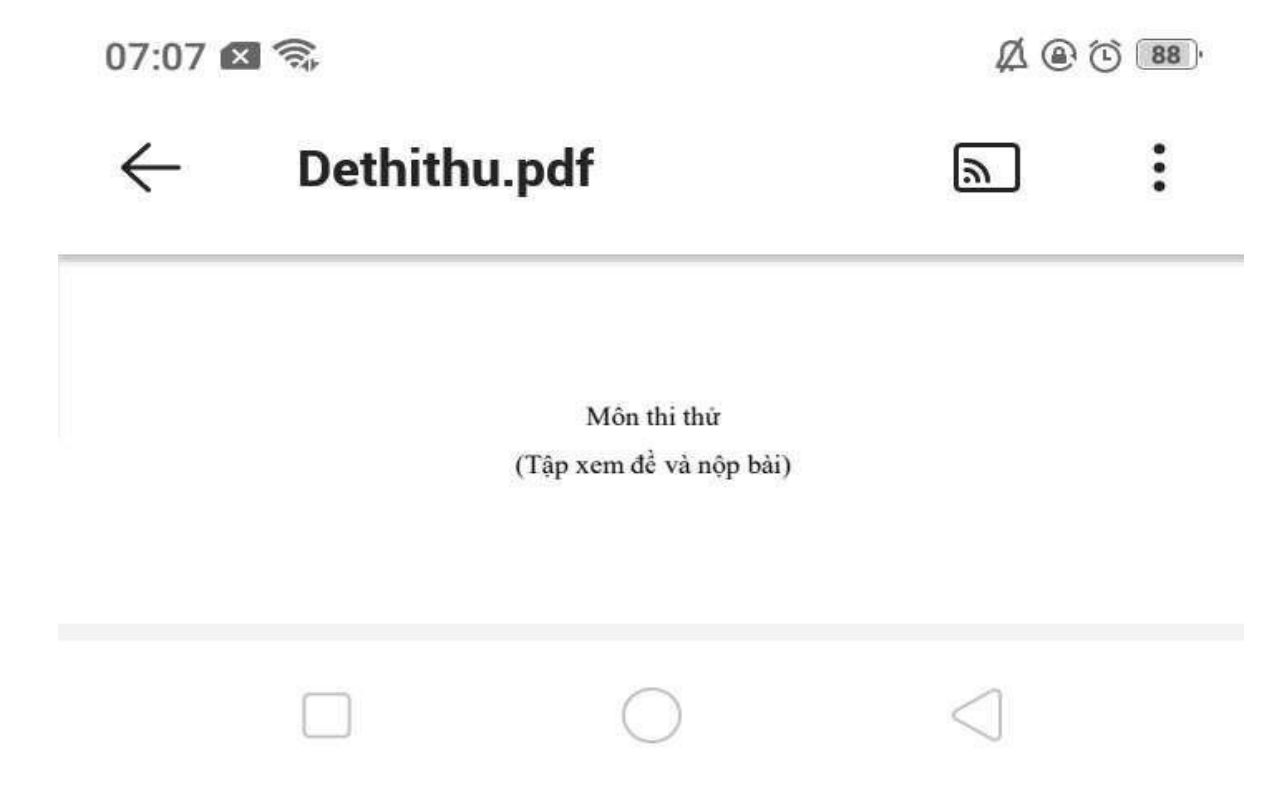

Sau khi ghi đề xong các bạn vào mục biểu tượng "tham gia ngay" bật camera, tắt mic và để điện thoại sao cho thấy toàn cảnh của sinh viên đang làm bài như hình bên dưới bằng cách: Chọn mục **Chung** 

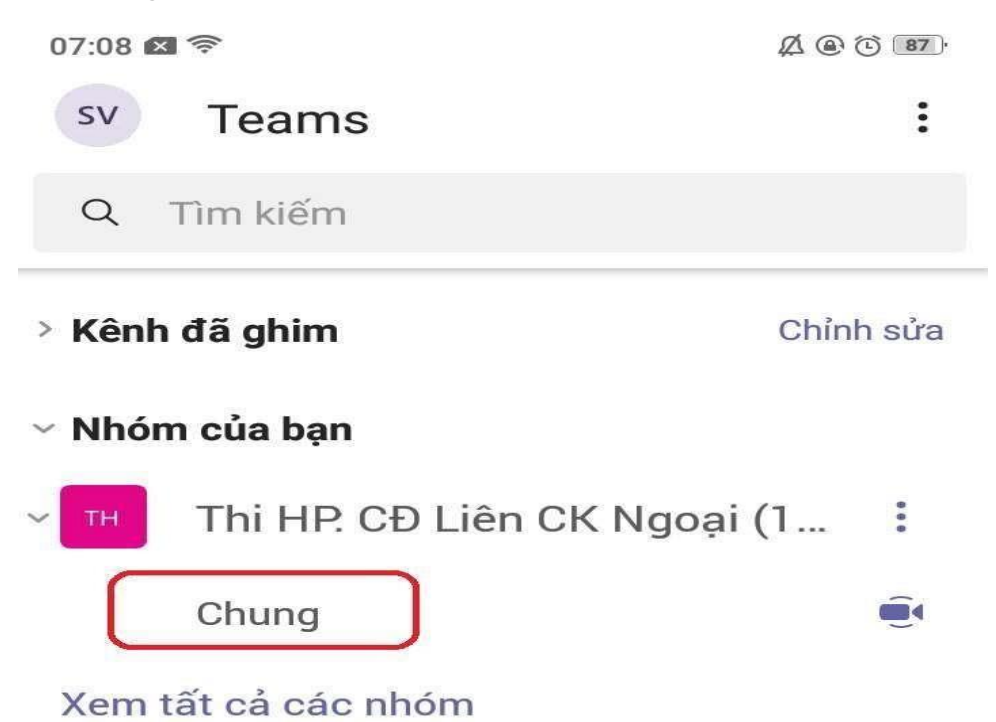

# Chọn mục tham gia

|   | Lần đọc gần đây nhất                                  |          |                |
|---|-------------------------------------------------------|----------|----------------|
| Û | <b>Cuộ c họp</b><br>Cuộc họp đã bắt đầu               |          | Tham gia       |
| • | <b>Cuộc họp đã bắt đầu</b><br>Bắt đầu bởi Phòng QI Ch | ất Lượng | 7:08, 15 the 9 |

**Chú ý:** Khi tham gia cuộc họp để xem lại

sinh viên sẽ không thấy được đề thi,

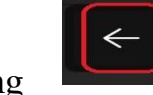

thu nhỏ nàm hình cuộc họp để thấy

được đề các bạn chọn biểu tượng được đề

|              |       |     | 30%    |
|--------------|-------|-----|--------|
|              | ₽₽    |     | (=) eg |
|              |       |     |        |
|              |       |     |        |
|              |       |     |        |
|              |       |     | sv     |
| Phạm Văn T 🗞 |       |     |        |
| × ×          | k ⊂Ĵ» | ••• |        |
|              |       |     |        |
|              | 0     |     | <      |

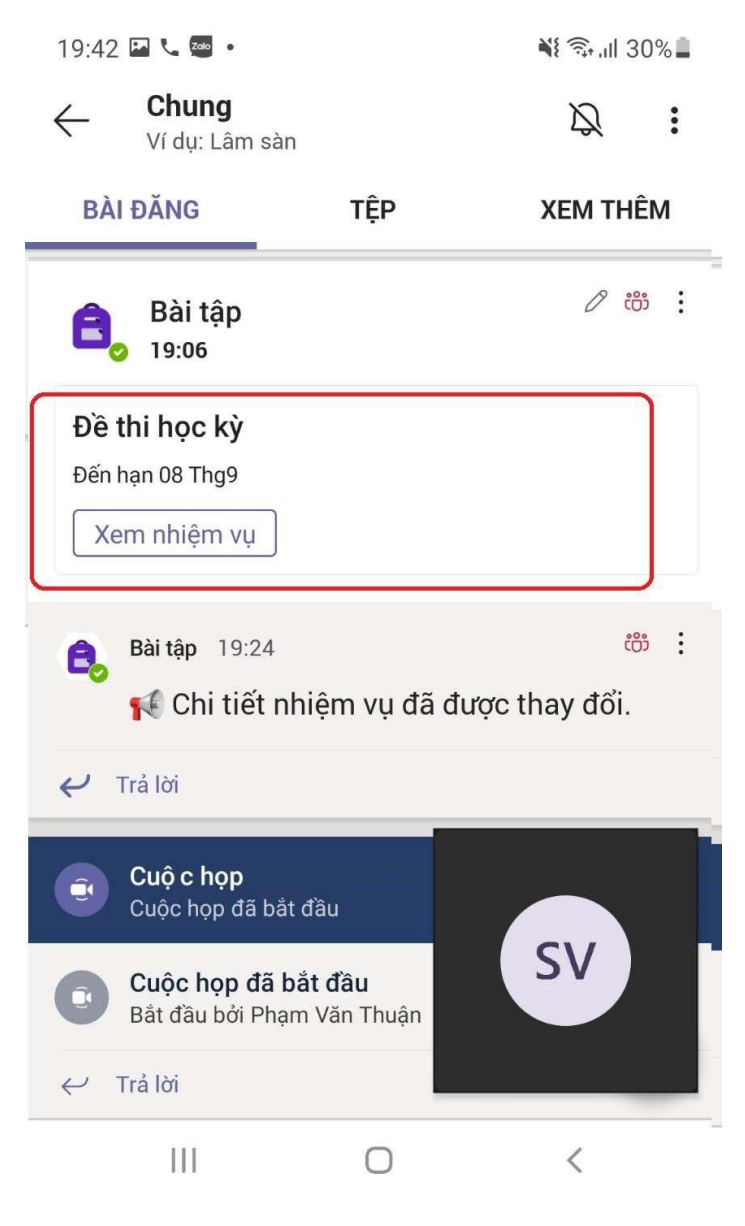

### Bắt đầu làm bài

Bài làm được viết trên giấy A4 điền đầy đủ thông tin theo mẫu, viết một mặt và đánh số trang từng mặt đã viết.

#### Nộp bài

Khi hết giờ, sinh viên có 15 phút để nộp bài bằng cách scan bài thi thành 1 file và đặt tên file: **masv-hocphan** (tên học phần viết tắt), nộp bài như sau:

- 1. Thực hiện theo các bước mở đề thi
- Chọn mục đính kèm (dưới phần đề thi) để đính kèm bài làm đã được scan (xem hình bên dưới)

# Thi HP. CĐ Liên CK Ngoại (... NỘP BÀI

# Đề thi thử tập mở đề và nộp bài

Đến hạn vào hôm nay lúc 07:30 Đóng vào hôm nay lúc 07:35

#### Hướng dẫn *Không có*

Các tài liệu tham khảo

| 🔒 Dethithu.pdf           |                        |                 |
|--------------------------|------------------------|-----------------|
| Công việc c<br>Ø Đính kẻ | ủa tôi<br>em + Mới     |                 |
| la or                    | neDrive                |                 |
| ⇔ Lie                    | ên kết                 |                 |
| <b>i t</b> e             | ams                    |                 |
| © cł                     | nụp ảnh                |                 |
| Tả                       | ii lên từ thiết bị này |                 |
|                          |                        |                 |
|                          |                        | $\triangleleft$ |

Sau khi tải bài làm lên hệ thống xong, tiếp tục click vào nút nộp bài

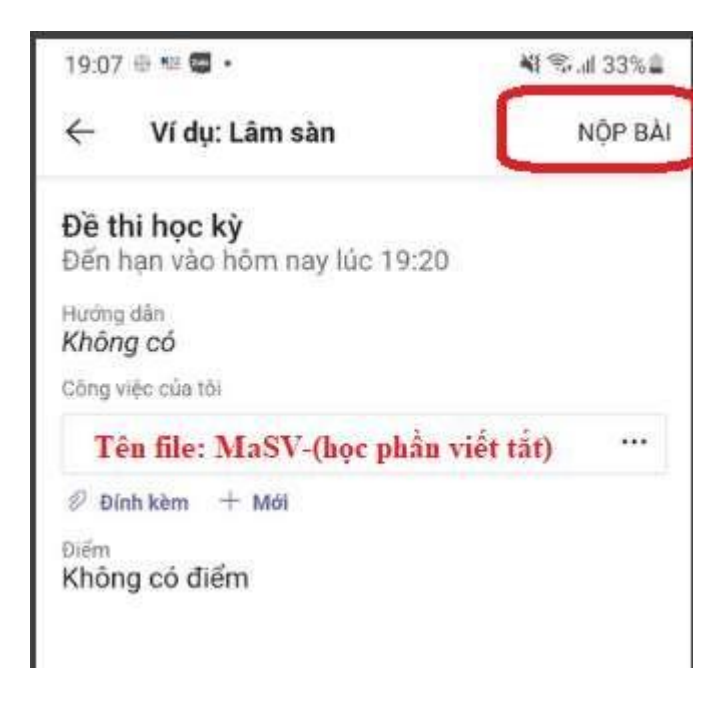

### Chú ý:

- Sinh viên cài 1 trong các phần mềm scan: CAMSCANNER;
  MICROSOFT LENS lên điện thoại để scan và nộp bài (Đảm bảo rằng các trang bài làm được ghép thành 1 file pdf duy nhất).
- Đặt camara quay được toàn cảnh tư thế ngồi làm bài trong suốt quá trình thi.
- Trong 15 phút nộp bài, sinh viên có thể tắt camera để scan bài và nộp bài lên hệ thống.

# CÁC BƯỚC THAM GIA THI VẤN ĐÁP

**Bước 1:** Đăng nhập vào Ms Teams trên điện thoại hoặc máy tính bằng tài khoản Nhà trường đã cấp (<u>msv@sv.ttn.edu.vn</u>)

Bước 2: Tìm và vào đúng phòng thi, học phần cần thi

**Bước 3:** Đợi giảng viên hỏi thi gọi vào phòng thi (chú ý: phải đảm bảo điện thoại để chuông, đã cài đặt phần mềm MS Teams và đăng nhập thành công)/Chập nhận

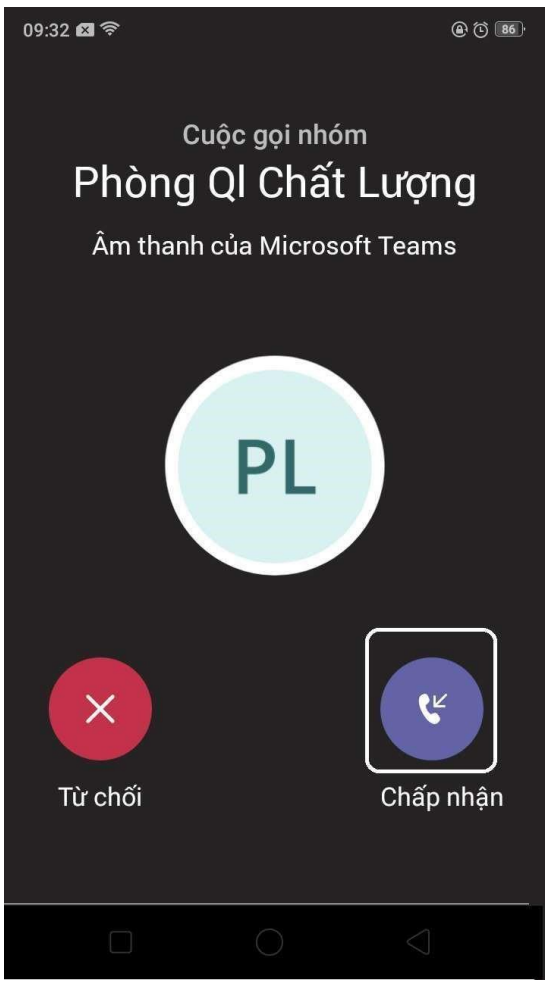

**Chú ý:** Trường hợp phần mềm MS Teams yêu cầu cho phép truy cập Camera hoặc mic thì phải chọn chấp nhận (hoặc đồng ý)

## MÃU GIẤY THI TỰ LUẬN

## TRƯỜNG ĐẠI HỌC TÂY NGUYÊN

BÀI THI KẾT THÚC HỌC PHẦN – Học kỳ..., năm học: 202... – 202...

Lớp: ...... Bài thi môn: ...... Số trang giấy thi: ......

Họ tên SV: .....; MSSV: .....

Mã đề thi: .....; Số phách: (không viết vào đây).....

Lưu ý: Mẫu giấy thi chỉ điền đầy đủ thông tin bên trên ở tờ đầu tiên của bài thi

### BÀI LÀM

Trang 1 (nếu làm tờ 2, 3.. thì ghi trang 2, trang 3,..)